## **Printing Purchase Orders**

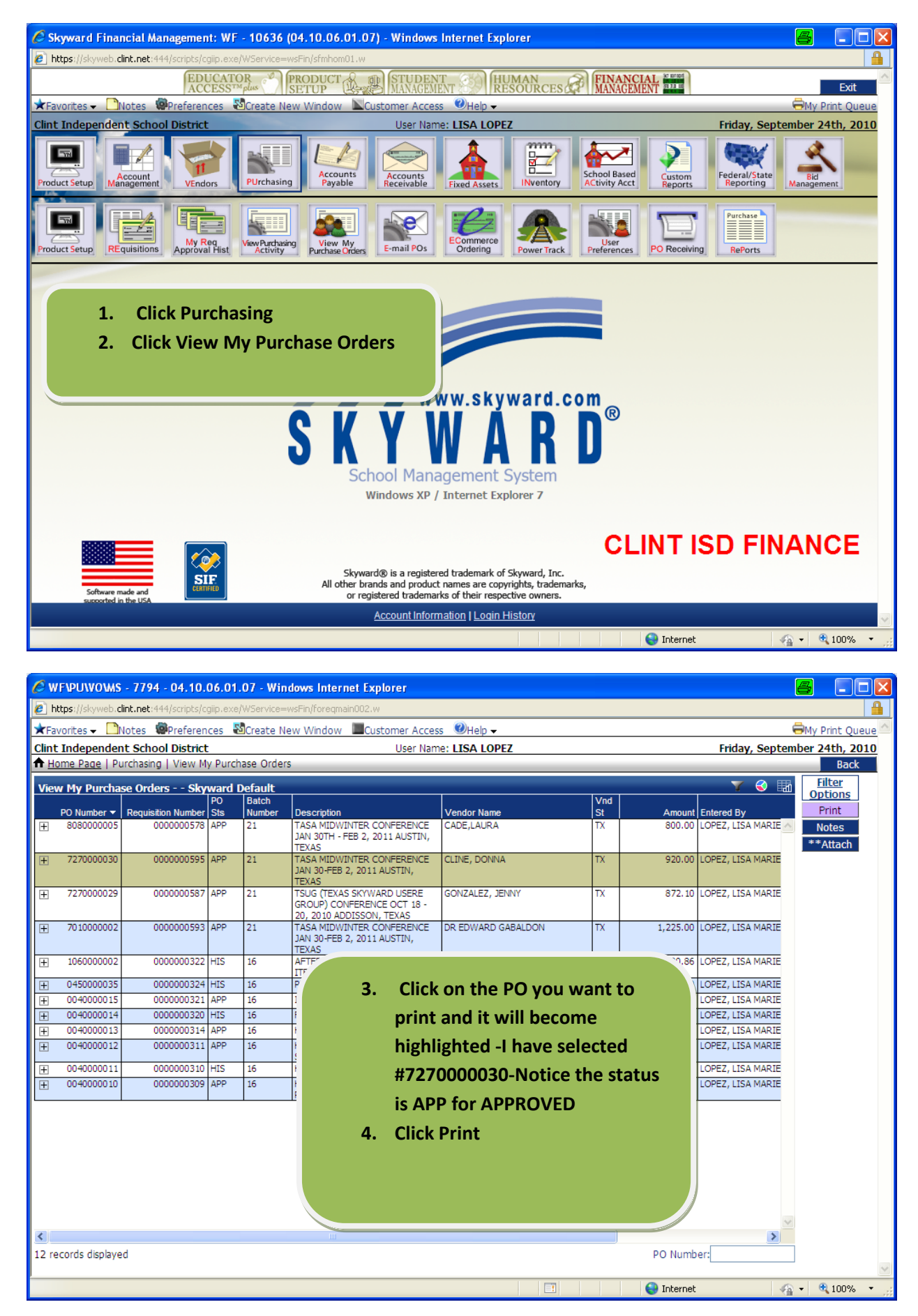

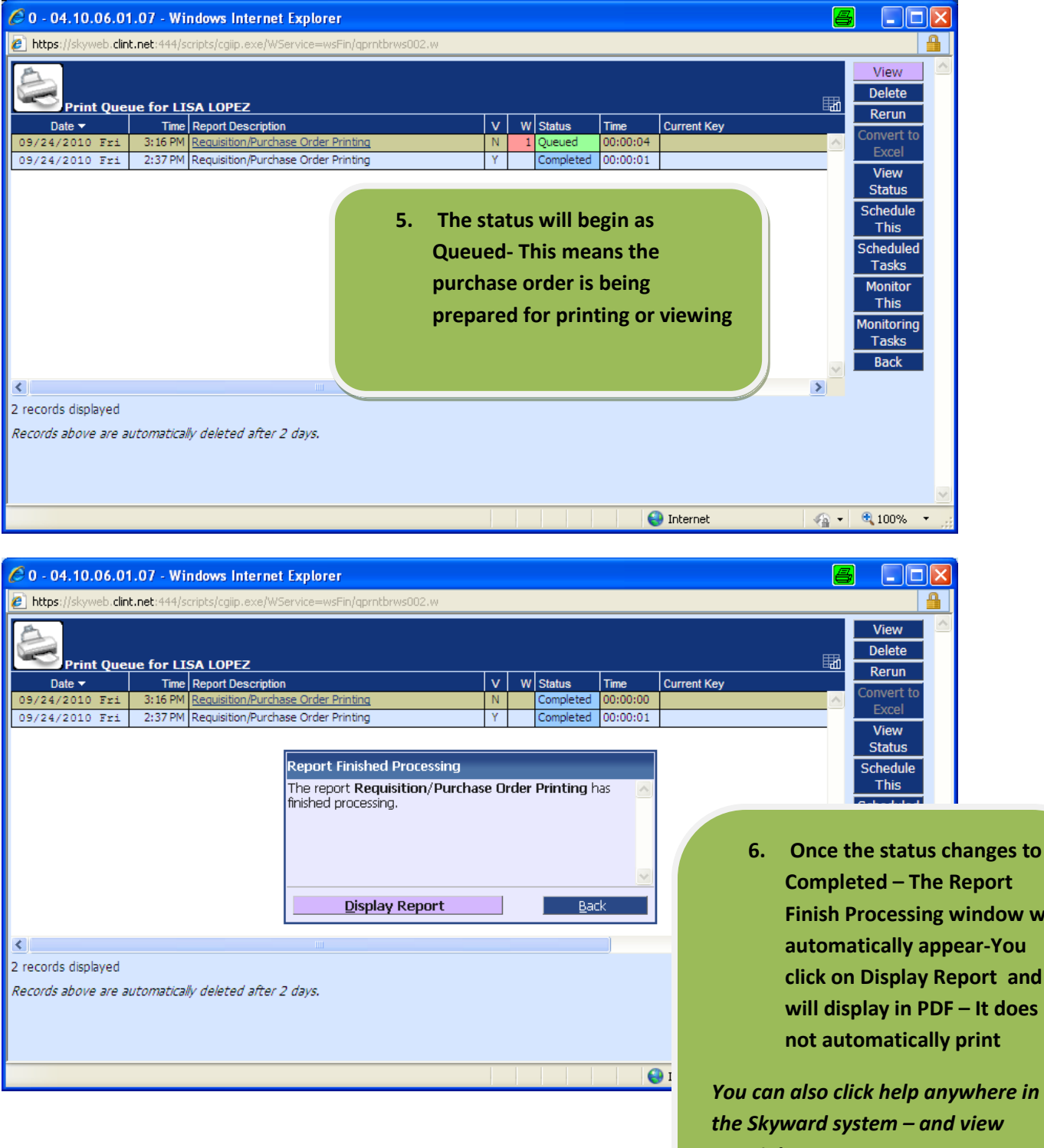

**Completed – The Report Finish Processing window will** automatically appear-You click on Display Report and it will display in PDF - It does not automatically print

You can also click help anywhere in the Skyward system - and view tutorials.

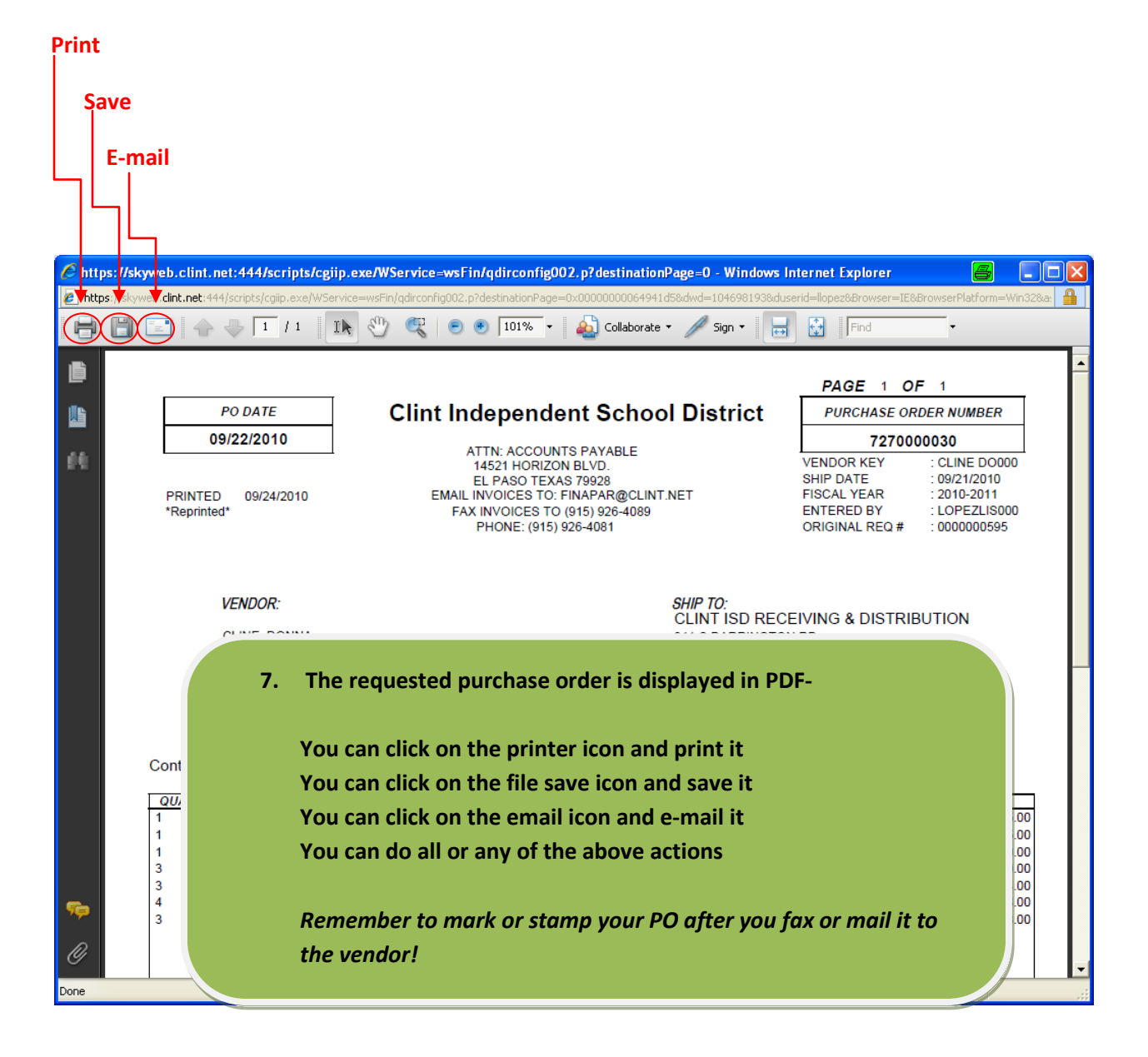

## What do you do next? What are your procedures and what is your system?

- 1. Print daily (After 9:00 AM seems to work best as your purchase orders are normally approved late in the day and batched in the morning) or you can print as they are approved.
- 2. Have a system in place to determine which purchase orders have been approved and are ready to be printed and sent to the vendor. Use what works for you print by e-mailed approval? Sort the screen by purchase order number?
- 3. Remember some purchase orders are automatically sent to the vendor. We want them all sent via e-mail and we are working on getting the vendors set up for this. Do you want to mark the PO (E-mailed?) I am requesting a software enhancement to have this noted on the approved purchase order for you.
- 4. Have a system to file your approved purchase orders that have been sent to the vendor, received purchase orders by the Receiving Department, received purchase orders by you, etc. This is not new. I will be happy to help you create or modify a system that works best for you.